## **XP HIBERNATE**

- 1. Click START...CONTROL PANEL...POWER OPTIONS.
- 2. Click the Hibernate tab.
- 3. Check to enable Hibernation mode.
- 4. To put into hibernate mode, click START....Shutdown...Hold down the shift key until the Stand By button becomes a Hibernate Button, click.

If your computer fails to come out of Hibernations it may be that you need to download the Microsoft update.

<u>Click here: 826959 - Your Computer Stops Responding (Hangs) When You Try to Bring It out of Standby</u> or out of Hibernation by U

Revised 6/1/2009 JMM